## ITA PORTAL: QUICK GUIDE

## My Requests – Request Timeline

Once a request is created, it appears under the Active Requests tab. The ITA Customer Service team will work on the request and follow up if needed.

| An email<br>notification is<br>sent to the user<br>and the <b>Request</b><br><b>Status changes</b><br><b>to Waiting for</b><br><b>Details</b> .<br>Double click on<br>the request to<br>view further<br>information. | My Profile         Notifications         My Organizations         My Organizations         Work Based Training         My Activities         My Requests         My Tasks         Online Registration         Guides & Resources         Sign out | Home > My Requests My Sponsor Requests Active Requests Show 5 entries Search: Request Title 1: Work based hours Exam results date Test sponsor request Work base Hours Test request 3 Showing 1 to 5 of 11 entries                                                                | Request # 1           CAS-235182-N4N3N1           CAS-235168-D1R2B4           CAS-235168-D1R2B4           CAS-234978-L9Q6C5           CAS-234975-01H928           CAS-234972-83M1H9 | Organization 13<br>0588618 BC LTD<br>0588618 BC LTD<br>0588618 BC LTD<br>0588618 BC LTD<br>0588618 BC LTD | Request Type 1<br>My Apprentices<br>My Apprentices<br>My Apprentices<br>My Apprentices<br>Sponsor Support | Status Reason<br>In Progress<br>In Progress<br>In Progress<br>In Progress | New Request      New Request      Created On 1     O4/11/2022 12:15:26 am     O3/31/2022 12:46:17 am     O3/31/2022 24:50:38 pm     O3/10/2022 5:50:13 pm     O3/10/2022 12:40:58 pm     Previous     1 2 3 Next |
|----------------------------------------------------------------------------------------------------|----------------------------------------------------------------------------------------------------|----------------------------------------------------------------------------------------------------|----------------------------------------------------------------------------------------------------|----------------------------------------------------------------------------------------------------|----------------------------------------------------------------------------------------------------|---------------------------------------------------------------------------|----------------------------------------------------------------------------------------------------|
| The Timeline<br>provides the<br>updates<br>regarding the<br>user's request,<br>including any<br>notes by the<br>ITA.                                                                                                 | itta<br>My Prolie<br>My Apprenticeship ><br>Notifications<br>My Activities ><br>Online Registration<br>Guides & Resources<br>Sign out                                                                                                    | Request Details  REQUEST TITLE Class Exam Request REQUEST SUB TYPE Exams REQUEST SUB TYPE Exam Results STATUS REASON Walting for Details DESCRIPTION Hello, Please provide an update on the formeline  15 minutes age Medied on B2/22/21 10.28 PM                                 | lest results<br>Ayesha Ramani<br>Helio,<br>Please provide further details.                                                                                                    | CUSTOMER<br>John Smith<br>CREATED ON<br>07/21/2022 9<br>REQUEST NU<br>CAS-246044-                         | :51:36 pm<br>MBER<br>WRM3D8                                                                               |                                                                           | Back<br>Add Comment                                                                                                    |
| Click on the <b>Add</b><br><b>Comment</b> to<br>follow up on the<br>request.<br>Click <b>Submit</b><br>once done.                                                                                                    | itta<br>My Profile<br>My Apprenticeship ><br>Notifications<br>My Activities ><br>Online Registration<br>Guides & Resources<br>Sign out                                                                                                    | Request Details<br>REQUEST TITLE<br>Class Exam Request<br>REQUEST TYPE<br>Exam<br>REQUEST SUBTYPE<br>Exam Results<br>STATUS REASON<br>Walting for Details<br>DESCRIPTION<br>Hello, Please provide an update on the<br>Timeline<br>15 minutes aga<br>Modified on 8/2/28/2 10.28 PM | e test results<br>Ayesha Ramani<br>Helo,<br>Please provide further details.                                                                                                    | CUSTOMER<br>John Smith<br>CREATED OI<br>07721/2022 f<br>REQUEST NI<br>CAS-246044                          | N<br>551:36 pm<br>JMBER<br>I-W8M3D8                                                                       |                                                                           | Back Add Comment                                                                                                    |

## ITA PORTAL: QUICK GUIDE